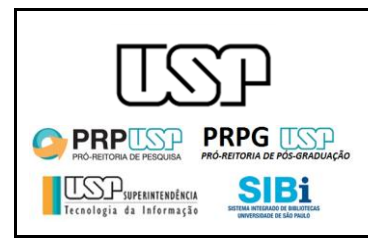

#### Conceitos usados neste documento:

- Gestão de Dados científicos: conjunto de atividades que visa a coletar, armazenar, gerenciar e compartilhar dados provenientes de pesquisa científica. Mais informações: <u>http://prp.usp.br/gestao-de-dadoscientíficos/</u>.
- Repositório de dados: infraestrutura computacional (hardware e software) utilizada para disponibilizar dados científicos. O docente solicita acesso a esta infraestrutura, que deve estar relacionado a um projeto científico (com ou sem financiamento). Após obter o acesso, o docente pode incluir conjuntos de dados vinculados ao repositório criado. O docente pode cadastrar mais de um repositório, mas a soma dos espaços ocupados em disco pelos repositórios cadastrados não poderá ultrapassar um determinado tamanho (espaço físico em disco) definido para cada docente, por meio de Portaria da USP.
- **Conjunto de dados:** dados científicos de qualquer natureza (números, textos, imagens, áudios, vídeos, planilhas, etc) que serão disponibilizados.

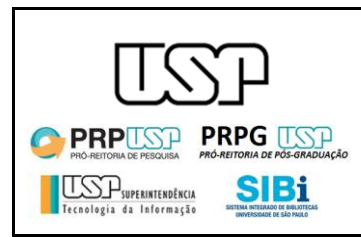

A USP oferece aos seus docentes um sistema para armazenar e disponibilizar publicamente dados científicos de pesquisa. Esse sistema gerencia o espaço de armazenamento dos docentes e o fluxo de publicação dos dados.

Endereço para solicitação de repositório e inserção de dados científicos: <u>https://uspdigital.usp.br/repositorio/</u>.

Endereço de publicação dos dados disponibilizados: <u>https://repositorio.uspdigital.usp.br/</u>

A Figura 1 apresenta a interface do sistema de repositórios. Os passos percorridos para solicitação de repositório e disponibilização de conjuntos de dados são descritos a seguir, devendo ser percorridos na ordem citada. Em cada etapa percorrida, você receberá uma mensagem no seu e-mail institucional registrado na USP.

| Público                              | Repositório de dados científicos da USP                  |
|--------------------------------------|----------------------------------------------------------|
| Sistemas USP                         |                                                          |
| Sobre Gestão de Dados<br>Científicos |                                                          |
| Consultar Repositório                |                                                          |
| Acesso Restrito                      | Universidade de São                                      |
| Página Inicial                       |                                                          |
| Mapa do Site                         |                                                          |
| Minhas Solicitações 1                |                                                          |
| Solicitar Repositório 2              |                                                          |
| Meus Conjuntos de Dados 🛛 3          | Créditor                                                 |
| Inserir Conjunto de Dados 4          | © 1999 - 2019 - Superintendência de Tecnologia da Inform |
| Trocar Perfil                        |                                                          |

Figura 1: Opções de menu para perfil autor

#### 1) Solicitar repositório

A solicitação de repositório é feita pelo item "Solicitar Repositório" (número 2 da Figura 1) e o posterior preenchimento dos campos solicitados na Figura 2. Observe que a primeira informação a ser cadastrada é o docente responsável pelo repositório. Você pode pesquisar e cadastrar o docente informando parte do nome dele ou informando o número USP, conforme mostrado na figura 3.

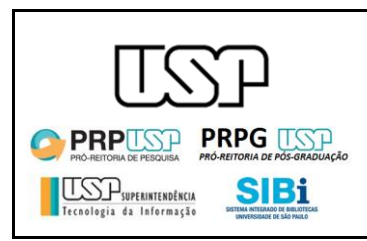

| Solicitação                   | o de repositó | rio de dados científico | )S |
|-------------------------------|---------------|-------------------------|----|
| Busque o docente responsável* |               |                         |    |
| Pelo nome                     |               |                         |    |
| Nome do docente responsável   |               |                         |    |
| Ou pelo número USP            |               |                         |    |
| Número USP                    | Buscar        |                         |    |
| ítulo do projeto*             |               |                         |    |
| Título do projeto             |               |                         |    |
| Órgãos financiadores*         |               |                         |    |
| CNPq                          |               |                         |    |
| Fapesp                        |               |                         |    |
| Finep                         |               |                         |    |
| Outros (especificar abaixo)   |               |                         |    |
| Sem financiamento             |               |                         |    |
| Áreas de conhecimento*        |               |                         |    |
| Ciências Agrárias             |               |                         |    |
| Ciências Biológicas           |               |                         |    |
| Ciências da Saúde             |               |                         |    |
| Ciências Exatas e da Terra    |               |                         |    |
| E                             |               |                         |    |

Figura 2: Opções de menu para perfil docente responsável

| Busque o docente responsável* |        |
|-------------------------------|--------|
| Pelo nome                     |        |
| Nome do docente responsável   |        |
| Ou pelo número USP            |        |
| Número USP                    | Buscar |

Figura 3: Campos para pesquisar quem é o docente responsável

Após informar ou parte do nome ou o número USP do docente, você deve clicar no botão "Buscar" para que o sistema vincule o mesmo ao formulário de solicitação, conforme mostrado na figura 4:

| Busque o docente responsável* |        |                                                                                |
|-------------------------------|--------|--------------------------------------------------------------------------------|
| Pelo nome                     |        |                                                                                |
| Nome do docente responsável   |        |                                                                                |
| Ou pelo número USP            |        |                                                                                |
| 734621                        | Buscar | Docente responsável selecionado:<br>Fátima de Lourdes dos Santos Nunes Marques |

Figura 4: Campos para pesquisar quem é o docente responsável

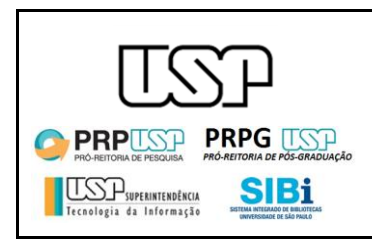

Ao finalizar o preenchimento dos campos solicitados, acione o botão "Enviar para autorização" (parte inferior da Figura 5).

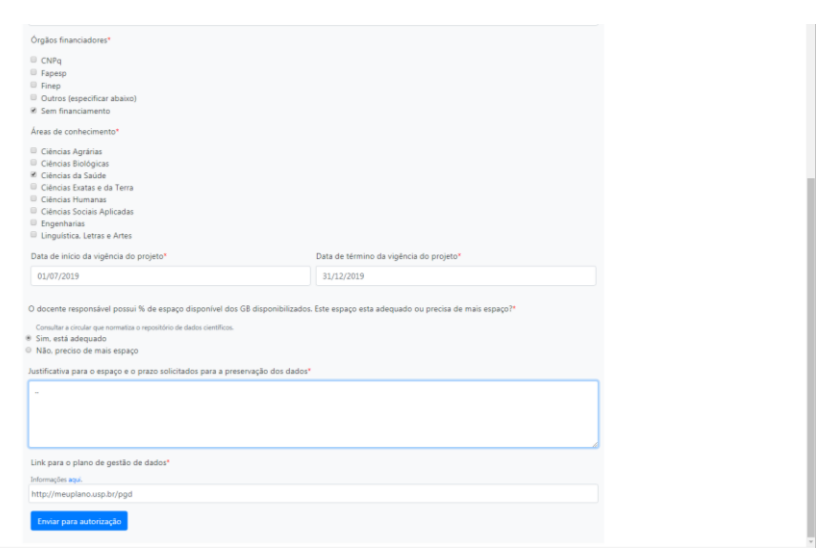

Figura 5: Envio de autorização para solicitação de repositório

A autorização do repositório é encaminhada para o docente responsável que foi informado no formulário. Quando autorizada, é então encaminhada para o Grupo Gestor. Você receberá um email (no seu endereço institucional da USP) informando quando o repositório foi autorizado pelo docente.

Quando o repositório é autorizado pelo Grupo Gestor, pode-se adicionar conjuntos de dados a esse repositório. Você receberá outro email (no seu endereço institucional da USP) informando quando o repositório foi autorizado pelo Grupo Gestor. A partir deste momento, você pode incluir novos conjuntos de dados (passo 2 a seguir).

#### 2) Inserir conjunto de dados

A inserção de conjunto de dados é feita pelo item de menu "Inserir Conjunto de Dados" (número 4 da Figura 1). A primeira etapa é selecionar o repositório no qual o conjunto será associado. Após escolhido o repositório da lista exibida, você deve acionar o botão "Selecionar" (Figura 6). O repositório deve ter sido solicitado e aprovado (etapa anterior). Por padrão são listados os repositórios que foram solicitados pelo autor.

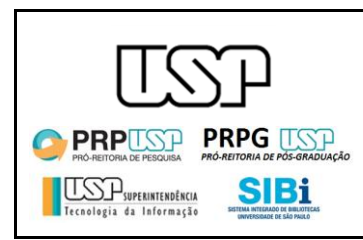

Para inserir um conjunto de dados em outros repositórios onde você não foi o autor da solicitação do repositório, é preciso pesquisar o docente responsável. Preencha ou com parte do nome ou com o número USP do docente e então clique no botão "Buscar". Após esta ação a lista dos projetos com repositório aprovados será atualizada com os repositórios cujo docente selecionado foi cadastrado como o docente responsável.

| Inserir conjunto de dados                                                                               |        |  |  |   |  |
|----------------------------------------------------------------------------------------------------|--------|--|--|---|--|
| <sup>2</sup> ara informações sobre gestão de dados científicos, incluindo princípios FAIR, clique aqui. |        |  |  |   |  |
| Selecione o projeto com repositório aprovado                                                            |        |  |  |   |  |
| Projeto piloto para teste do repositório                                                                |        |  |  | • |  |
| Busque o docente responsável                                                                            |        |  |  |   |  |
| Pelo nome                                                                                               |        |  |  |   |  |
| Nome docente responsável                                                                                |        |  |  |   |  |
| Ou pelo número USP                                                                                      |        |  |  |   |  |
| Número USP                                                                                              | Buscar |  |  |   |  |

Figura 6: Inserção de novo conjunto de dados

Com o repositório selecionado, são inseridos os metadados (descrição dos dados) do conjunto de dados (Figura 7). Observe que há campos obrigatórios (indicados pelo símbolo \*).

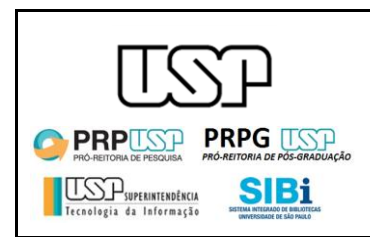

| Inserir conjunto de dados                       |                               |  |  |  |
|-------------------------------------------------|-------------------------------|--|--|--|
| Tétula                                          | principios PAIN, cilque aqui. |  |  |  |
| Imagens de satélite com o dispositivo xxxxxxxx  |                               |  |  |  |
| Descrição*                                      |                               |  |  |  |
| Este conjunto contém imagens com alta resolução |                               |  |  |  |
|                                                 | ß                             |  |  |  |
| Assunto*                                        |                               |  |  |  |
| imagens de satélite                             |                               |  |  |  |
| Adicionar outro assunto                         |                               |  |  |  |
| Nome do autor*                                  | Sobrenome do autor*           |  |  |  |
| Maria                                           | Silva                         |  |  |  |
| Adicionar outro autor                           |                               |  |  |  |
| Tipo do arquivo*                                |                               |  |  |  |
| Dataset                                         |                               |  |  |  |
| Animation<br>Learning Object                    |                               |  |  |  |
| Image 🗸                                         |                               |  |  |  |
| Agência de fomento                              | Número do projeto             |  |  |  |
| Fapesp                                          | 123456                        |  |  |  |
| Adicionar outro fomento                         |                               |  |  |  |

Figura 7: Metadados que devem ser preenchidos para inserir conjuntos de dados.

Ao final do processo, você deve fazer *upload* do arquivo de dados propriamente dito (acione o botão "Escolher arquivo") ou informar o link para o local na Internet no qual este conjunto de dados está disponível (acione a opção "Inserir URL? (selecione esta opção se desejar fornecer apenas o endereço do arquivo)". Ambas opções estão exemplificadas na parte inferior da Figura 8.

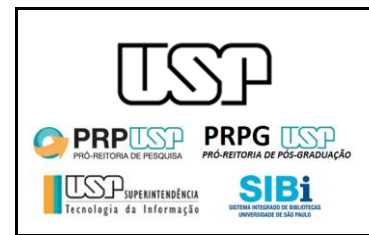

| Citações bibliográficas para um artigo de periódico ou outro recurso bibliográfico   |
|--------------------------------------------------------------------------------------|
| 8                                                                                    |
| Adicionar outra citação                                                              |
| Formato                                                                              |
| Tipo da mídia ou as dimensões do recurso.                                            |
| Editor                                                                               |
| Entidade (pessoa, instituição, etc) responsável pelo depósito                        |
| Cobertura espacial                                                                   |
| Nome de um local ou um local especificado por suas coordenadas geográficas           |
| Latitude                                                                             |
| Latitude                                                                             |
| Longitude                                                                            |
| Longitude                                                                            |
| Cobertura temporal                                                                   |
| Período: nome, data ou intervalo de data                                             |
| Idiomas                                                                              |
| Português                                                                            |
| Inserir URL? (selecione esta opção se desejar fornecer apenas o endereço do arquivo) |
| Arquivo*                                                                             |
| Escolher arquivo Nenhum arquivo selecionado                                          |
| Erwiar para aprovação                                                                |

Figura 8: Seleção da opção para envio de dados científicos (envio de arquivo ou digitação de endereço).

Caso você opte por fazer *upload* no arquivo, a interface da Figura 9 será exibida. Neste caso, selecione o arquivo que será enviado.

| C Abrir X                                                                                                    |                                              |                    |                   |          |                         |        |   |
|----------------------------------------------------------------------------------------------------|----------------------------------------------|--------------------|-------------------|----------|-------------------------|--------|---|
| 🌀 🕞 = 🖟 + Computador = Pessoal (H:) = fatima = CeTI-SP = repositorioDados = apresentacoes = 👘 😨 🛛 Pesquisar apresentacoes 👔 |                                              |                    |                   |          |                         |        |   |
| Organizar 👻 Nova pasta                                                                                                    | 1                                            |                    |                   |          | III •                   |        | ? |
| ★ Favoritos                                                                                                    | Nome A                                       | Data de modificaç  | Тіро              | Tamanho  |                         |        | - |
| 🧮 Área de Trabalho                                                                                                    | ConselhoPesquisaMaio2019                     | 10/21/2019 4:31 PM | Pasta de arquivos |          |                         |        |   |
| 🐌 Downloads                                                                                                    | FapespAgosto2019                             | 8/29/2019 2:19 PM  | Pasta de arquivos |          |                         |        |   |
| 🔛 Locais                                                                                                    | forum_rnp2019                                | 8/29/2019 3:06 PM  | Pasta de arquivos |          |                         |        |   |
|                                                                                                    | ifsc2019                                     | 8/29/2019 4:58 PM  | Pasta de arquivos |          |                         |        |   |
| 🕞 Bibliotecas                                                                                                    | 3 IME-abril-2019                             | 5/15/2019 8:23 PM  | Pasta de arquivos |          |                         |        |   |
| Documentos                                                                                                    | SBBQ-maio-2019                               | 8/29/2019 2:30 PM  | Pasta de arquivos |          |                         |        |   |
| Imagens                                                                                                    | USPCienciaAbertaPRPAgosto2019                | 9/2/2019 10:01 AM  | Pasta de arquivos |          |                         |        |   |
| Músicas                                                                                                    | 🚾 AmazonOpenData.pdf                         | 5/2/2019 11:23 AM  | Documento PDF     | 1,010 KB |                         |        |   |
| Videos                                                                                                    | 🖭 AmazonOpenData.pptx                        | 5/2/2019 11:22 AM  | Apresentação do   | 1,608 KB |                         |        |   |
| E Competition                                                                                                    | 🚾 ApresentacaoCoPesqGestaoDadosCientif       | 5/23/2018 8:45 AM  | Documento PDF     | 2,315 KB |                         |        |   |
| Mau Values (F)                                                                                                    | ApresentacaoCoPesqGestaoDadosCientif         | 5/23/2018 8:45 AM  | Apresentação do   | 4,046 KB |                         |        |   |
| Ressoal (H-)                                                                                                    | 🚾 ApresentacaoPRPGestaoDadosCientífico       | 5/17/2018 5:47 PM  | Documento PDF     | 808 KB   |                         |        |   |
| STI (F)                                                                                                    | ApresentacaoPRPGestaoDadosCientífico         | 5/17/2018 5:47 PM  | Apresentação do   | 828 KB   |                         |        |   |
| SCANNER (S:)                                                                                                    | 🚾 CKAN-DSpace-Dataverse.pdf                  | 12/6/2017 6:54 PM  | Documento PDF     | 527 KB   |                         |        |   |
|                                                                                                    | CKAN-DSpace-Dataverse.pptx                   | 12/6/2017 6:53 PM  | Apresentação do   | 551 KB   |                         |        | - |
| Nome                                                                                                    | EACH_Sustentabilidade_revisado_14_out_2019+F | N.docx             |                   | -        | Todos os arquivos (*.*) |        | • |
|                                                                                                    |                                              |                    |                   |          | Abrir 🗸 Ca              | ncelar |   |

Figura 9: Seleção de arquivo que contém conjunto de dados.

No final deste passo, independentemente da sua opção (arquivo ou *link*), será exibida a interface da Figura 10, na qual você deve informar sua concordância com os termos ali registrados. Esta opção pode demorar alguns segundos ou minutos, dependendo do tamanho do arquivo enviado e da rede Internet que você está usando. Não feche a tela enquanto não for disponibilizada a mensagem mostrada na Figura 11.

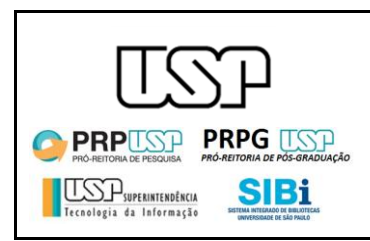

| Cuatora penditianza basa nu angle na bancom on princi senato nevergianzo                                                                                                    |
|----------------------------------------------------------------------------------------------------|
| TERMO DE AUTORIZAÇÃO E USO PARA PUBLICAÇÃO DE ARQUIVOS NO ×<br>Adicem REPOSITÓRIO DE DADOS CIENTÍFICOS DA UNIVERSIDADE DE SÃO PAULO                                                                                                    |
| Formato Ao enviar dados para publicação no Repositório de Dados Científicos da Universidade de São Paulo você está ciente e concorda que                                                                                                    |
| Tipo da 1. É responsivel pelos espectos éticos relacionados ao contesido;                                                                                                    |
| 2 Conside delem de excluse à Universidade de 100 Public de revenuere internativente en mais de una dapia parte de la dela dela dela dela dela dela de                                                                                                    |
| 3. É responsável pela obtenção da autorização do detentor dos diveitos de autor, quando necessário, para conceder à Universidade de<br>São Baulo de destina sea asícilas por astá licences                                                                                  |
| Cobertur<br>1.0 centralite scientification of a transfer with devicements Matelliande                                                                                                    |
| Nome                                                                                                    |
| 3. Horam cumpriosis as eventuais congrepes reacionadas ao seu compantinamenta.                                                                                                    |
| 5. O conjunto de dados será disponibilizado conforme a licença selecionada, que permite a qualquer usuario distribur, remisar, adaptar<br>ou priar a partir de seu trabalho, mesmo para fins comerciais, desde que he atribuam o devido crédito pela criação original. Mais |
| Latitud informações sobre as licenças aqui                                                                                                    |
| Innahut                                                                                                    |
| Concordo com os termos e solicito envio para autorização                                                                                                    |
|                                                                                                    |
| Cobertura temporal                                                                                                    |
| Periodo: nome, data ou intervalo de data                                                                                                    |
|                                                                                                    |
|                                                                                                    |
| Portuguis * Adconar idoma                                                                                                    |
| Di Inserir URD (selecione esta opcio se desejar fornecer apenas o endereco do arquivo)                                                                                                    |
| Arguive*                                                                                                    |
| Fundher service American Alexander and American School and American School and                                                                                                    |
|                                                                                                    |
| Emviar para aprovação                                                                                                    |

Figura 10: Termo de autorização para publicação de dados.

| idade de São Paulo |                                                                                                    |                                                    |
|--------------------|----------------------------------------------------------------------------------------------------|----------------------------------------------------|
| n de Dados         | 79431                                                                                                    | Fátima de Lourdes dos Santos Nunes Marques   Respo |
|                    | Inserir conjunto de dados<br>Para informações sobre gestão de dados científicos. incluindo princípios FAIR, clique aquá. |                                                    |
|                    | Dados enviados com sucesso! Veitar.                                                                                      |                                                    |
|                    |                                                                                                    |                                                    |
|                    | Ocidate<br>0 1981 - 2111 - Jugarmanificas na Thomagia za Intercepta-1219                                                 |                                                    |

Figura 11: Mensagem exibida após envio do arquivo de dados.

O conjunto de dados inserido será autorizado pelo docente responsável para então ser avaliado pela curadoria da biblioteca da sua unidade. <u>Como se trata de</u> <u>um projeto piloto, esta tarefa está sendo realizada pela STI, mas será atribuída</u> <u>a cada Biblioteca quando o sistema for disponibilizado a todos os docentes.</u>

Após a curadoria do bibliotecário o conjunto de dados é disponibilizado em <u>https://repositorio.uspdigital.usp.br/</u>. A opção "Consultar Repositório" (Figura 1) também oferece acesso a este mesmo endereço.